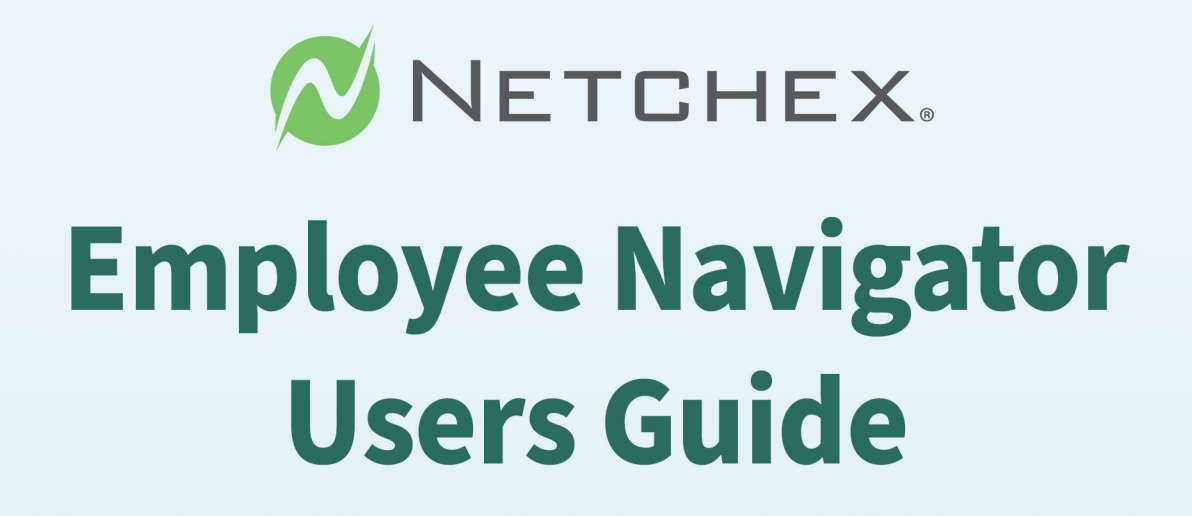

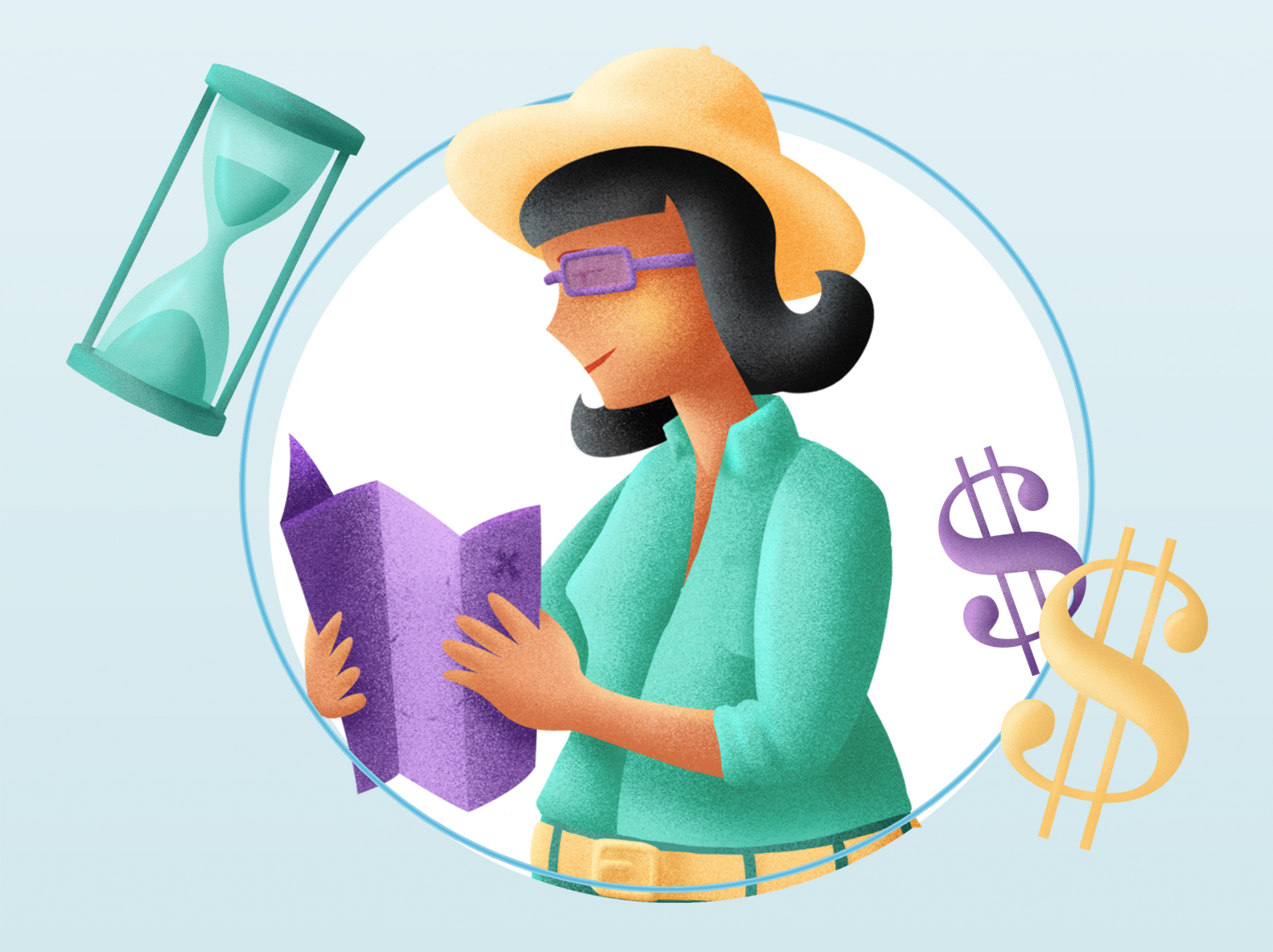

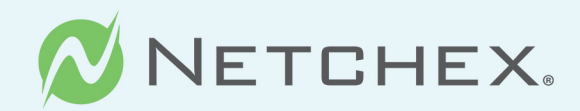

# **Getting Started**

This Employee Navigator User Manual contains essential information for Client's ("Client" "You" "Your") successful use of its subscription to the Employee Navigator ("EE Nav") services.

Before going "live" in the EE Nav portal, Client is required to complete the following tasks:

- Run two (2) completed payroll cycles with Netchex prior to beginning the required set up checklist provided by EE Nav
- Obtain and provide EE Nav with Your Broker's approval to integrate the EE Nav platform with Netchex
- Fulfilled all integration tasks provided to Client by EE Nav at least thirty (30) days prior to the first day of Client's Open
   Enrollment Period

Other data entry details:

- Compensation NOTE: Employee Navigator requires compensation based on pay type
  - Verify salary employees have an annual salary amount populated in the pay rate screen.
  - Verify hourly employees have a base rate populated in the pay rate screen. ·
- **City/State/Zip fields** Netchex validates City/State/Zip fields. Be sure to keep this in mind when going through the demographic discrepancy audit. Netchex will not accept a zip code that is invalid for a city/state combination.

If you need assistance with how to update/change data in Netchex please reach out to your dedicated Team Lead or Implementation Lead.

## **Understanding "The Flow" of Your Data**

| 130 - (DEMO           | O) ABC COMPANY | ~     | Netchex Admin<br>Previous Login: 10/21/2021 11:16:46 AM CT | ~        |                    |        | DASHBOARD | PEOPLE | PAYROLL | TIME & ATTENDANCE | REPORTS |        | ¢     |      |
|-----------------------|----------------|-------|------------------------------------------------------------|----------|--------------------|--------|-----------|--------|---------|-------------------|---------|--------|-------|------|
| $\boldsymbol{\aleph}$ | Maintena       | ance  | 2                                                          |          |                    |        |           |        |         |                   |         |        | Q     | HELP |
| '                     | System Tables  | Payro | ll Human Resources                                         | Security | Mass Update Import | More 🏏 |           |        |         |                   |         |        |       |      |
|                       | Employee       | Nav   | igator                                                     |          |                    |        |           |        |         |                   | Sack    | Add Co | mpany | +    |
|                       | Show All -     |       |                                                            |          |                    |        |           |        |         | Search            |         |        | Cle   | ear  |
|                       | Company Code 🗘 |       |                                                            |          | Company Name 🗢     |        |           |        |         | Active            | Edit    |        |       |      |
|                       | 131            |       |                                                            |          | (DEMO) XYZ COMPANY |        |           |        |         |                   | đ       |        |       |      |
|                       |                |       |                                                            |          |                    |        |           |        |         |                   |         |        |       |      |

All new hires, rehires, compensation changes and terminations must be initiated in Netchex and will then be synchronized to Employee Navigator. The chart below highlights the fields currently being exchanged and in which direction(s) between each platform.

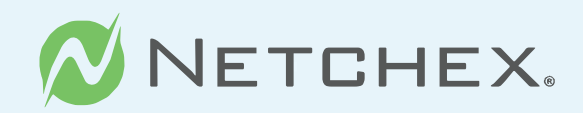

## **Deduction Data**

All deduction information including amounts, effective dates, change dates and end dates will always be sent from Employee Navigator to Payroll. Temporary changes for deductions can and should be made in payroll. See Exception Processing below for further assistance.

#### **NOTE: Fields cannot be customized**

| Netchex Field Name                                          | Employee Navigator Field Name | Direction of Exchange                                                                                                    |
|-------------------------------------------------------------|-------------------------------|----------------------------------------------------------------------------------------------------|
| Employee Id                                                 | Payroll Id                    | Payroll to EN only                                                                                                    |
| SSN                                                         | SSN                           | Payroll to EN only                                                                                                    |
| First Name                                                  | First Name                    | Bi-directional                                                                                                    |
| Middle Name                                                 | Middle Name                   | Bi-directional                                                                                                    |
| Last Name                                                   | Last Name                     | Bi-directional                                                                                                    |
| Address 1                                                   | Address 1                     | Bi-directional                                                                                                    |
| Address 2                                                   | Address 2                     | Bi-directional (note: this field can be<br>"blanked out"in the payroll system<br>when data is transmitted FROM<br>Employee Navigator to Netchex) |
| City                                                        | City                          | Bi-directional                                                                                                    |
| State                                                       | State                         | Bi-directional                                                                                                    |
| Zip                                                         | Zip                           | Bi-directional                                                                                                    |
| Personal Email                                              | Personal Email                | Bi-directional                                                                                                    |
| Home Phone                                                  | Home Phone                    | Bi-directional                                                                                                    |
| Birthdate                                                   | DOB                           | Payroll to EN only                                                                                                    |
| Work Email                                                  | Work Email                    | Bi-directional                                                                                                    |
| Hire Date or Rehire<br>(most recent hire date is exchanged) | Hire Date                     | Payroll to EN only                                                                                                    |
| Termination Date                                            | Termination Date              | Payroll to EN only                                                                                                    |
| Last Pay Change Date                                        | Salary effective date         | Payroll to EN only                                                                                                    |
| Рау Туре                                                    | Pay basis                     | Payroll to EN only                                                                                                    |
| Annual salary                                               | Annual base salary            | Payroll to EN only                                                                                                    |
| Base Rate                                                   | Hourly Rate                   | Payroll to EN only                                                                                                    |

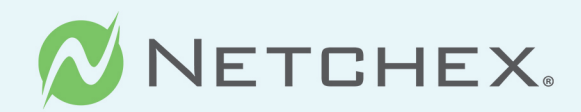

# **Exception Processing**

There will be instances when you may need to make an adjustment to an employee because they were over withheld or under withheld in payroll for a benefit deduction. The Payroll Batch Override is used to enter these one-time adjustments. Follow normal procedures to start your payroll batch, then:

- 1 Enter your Payroll batch and click on employee where you need to make the one- time adjustment
- 2 Under the Line Items section, add an entry for the respective benefit code with the one-time adjustment (use a negative for correction of over withholding) in the Amount field.
- 3 View check details to ensure desired amount matches the employee's check.

If you need assistance with how to run a payroll batch override, please reach out to your dedicated **Team Lead or** Implementation Lead.

#### **Required Discrepancy Reports**

# Before starting the discrepancy process, you and your broker partner MUST ensure you have completed all of the required setup needed within Employee Navigator.

The next step is to confirm that your employee demographics and deductions match between both systems. Employee Navigator has developed a tool that allows you to compare specific values between both systems and if there is a discrepancy, choose which value is correct and automatically update the incorrect system accordingly.

The audit and synchronization process occurs in two steps: The Employee Discrepancy Audit (demographics) and the Deduction Discrepancy Audit (deductions). To complete these steps, you will need to run and download each of the following reports in Netchex.

Once you have reviewed the above and completed the required setup needed within Employee Navigator your next step will be to obtain the reports you will need to load into Employee Navigator.

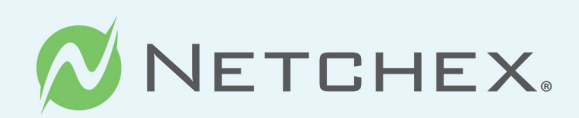

| Dasinoaru                                                                                                    |                                                                                                    |                                                                                                    |                     |                                                                                                    |                                                                                               |                                                   |                                    |
|----------------------------------------------------------------------------------------------------|----------------------------------------------------------------------------------------------------|----------------------------------------------------------------------------------------------------|---------------------|----------------------------------------------------------------------------------------------------|-----------------------------------------------------------------------------------------------|---------------------------------------------------|------------------------------------|
|                                                                                                    |                                                                                                    |                                                                                                    | PAYROLL & TAX COMPL | LIANCE T                                                                                                    | IME & ATTENDANCE                                                                              | HUMAN RESOURCES                                   |                                    |
|                                                                                                    |                                                                                                    |                                                                                                    | Payroll             | (                                                                                                    | Time & Attendance                                                                             | People                                            |                                    |
|                                                                                                    |                                                                                                    |                                                                                                    | RECRUITING, ONBOAR  | DING & TALENT MGMT B                                                                                                    | SENEFITS                                                                                      | NetAssis                                          | t HR                               |
| Company Direc                                                                                                    | tory                                                                                                    | @ 🗘 Fa                                                                                                    | NetRecruit          | ter                                                                                                    | NetBenefits                                                                                   | HR Supp                                           | ort Center                         |
|                                                                                                    |                                                                                                    | Payroll                                                                                                    | NetGuide            | (                                                                                                    |                                                                                               | REPORTS & ANALYTI                                 | .5                                 |
| Click<br>Con                                                                                                    | to Upload a<br>npany Photo                                                                                                    | 📌 401(k                                                                                                    | E-Verify            | (                                                                                                    | ACA Central                                                                                   | Reports                                           |                                    |
|                                                                                                    |                                                                                                    | 📌 Accru                                                                                                    | NetPerform          | m (                                                                                                    | NetBroker Dashboard                                                                           | NetInsig                                          | ht                                 |
| People                                                                                                    |                                                                                                    | 📌 Accru                                                                                                    |                     | S                                                                                                    | ETUP & MAINTENANCE                                                                            | TOOLS                                             |                                    |
|                                                                                                    |                                                                                                    | 📌 Avera                                                                                                    |                     | (                                                                                                    | Maintenance                                                                                   | Send an                                           | Announcement                       |
| Active Deceased                                                                                                    | Leave Terminate                                                                                                    | ed 🔶 🔶 Certif                                                                                                    |                     |                                                                                                    | Back Office                                                                                   | $\smile$                                          |                                    |
| 10) XYZ COMPANY<br>People<br>Employees                                                                                                    | Netchex Admin     Previous Login: 10/21/021 11:16  Onboarding Manage                                                                      | аблмст У                                                                                                    | :mployee            | DASHBOARD<br>Employee Events                                                                                                    | PEOPLE PAYROLL TIMI                                                                           | E & ATTENDANCE REP                                | ORTS 🏭 🤌 🕻                         |
| MO) XYZ COMPANY<br>People<br>Employees<br>mployees                                                                                                    | Vetchex Admin<br>Previous Login: 10/21/2021 11:16<br>Onboarding Manag                                                                     | аблм <i>ст</i> У                                                                                                  | :mployee            | DASHBOARD<br>Employee Events                                                                                                    | PEOPLE PAYROLL TIMI<br>+ ADD                                                                  | E & ATTENDANCE REP                                | ORTS III 🤌 🕻<br>Q HELP<br>Q SEARCH |
| MO) XYZ COMPANY<br>People<br>Employees<br>mployees<br>FILTERS: 131 - (DEMC                                                                                                    | Netchex Admin<br>Previous Login: 10/22/2021 11:16  Onboarding Manag  ) XYZ COMPANY                                                        | ge Users Copy E                                                                                                   | :mployee<br>S       | DASHBOARD<br>Employee Events                                                                                                    | PEOPLE PAYROLL TIM<br>+ ADD                                                                   | E & ATTENDANCE REP                                | ORTS III & S                       |
| MO) XYZ COMPANY<br>People<br>Employees<br>mployees<br>FILTERS: 131 - (DEMC<br>efound 594 employees.                                                                                                    | Netchex Admin<br>Previous Login: 10/21/2021 11:16  Onboarding Manag  ) XYZ COMPANY 1                                                      | ge Users Copy E Select Employees                                                                                  | :mployee<br>S       | DASHBOARD<br>Employee Events                                                                                                    | PEOPLE PAYROLL TIMI<br>+ ADD                                                                  | E & ATTENDANCE REP                                | ORTS III &                         |
| MO) XYZ COMPANY<br>People<br>Employees<br>mployees<br>FILTERS: 131 - (DEMC<br>e found 594 employees.<br>IME \$                                                                                                    | Netchex Admin<br>Previous Login: 10/22/2021 11:16  Onboarding Manage  ) XYZ COMPANY   STATUS \$                                           | ge Users Copy E Select Employees EMPLOYEE STA                                                                     | Employee<br>S       | DASHBOARD<br>Employee Events<br>Statuses<br>COM/DIV/BUS/DEPT \$                                                                                                    | PEOPLE PAYROLL TIM<br>+ ADD<br>2 ~<br>TIME GROUP \$                                           | E & ATTENDANCE REP                                | ORTS III & S                       |
| MO) XYZ COMPANY<br>People<br>Employees<br>FILTERS: 131 - (DEMC<br>e found 594 employees.<br>IME \$<br>MANAGER3<br>sployee Code: M11                                                                                               | Netchex Admin<br>Previous Login: 10/22/2021 11:16  Onboarding Manage  ) XYZ COMPANY  (1)  STATUS \$  On Leave                             | Ge Users Copy E Select Employees EMPLOYEE ST/ 05/14/2019                                                          | Employee<br>S       | DASHBOARD<br>Employee Events<br>Statuses<br>COM/DIV/BUS/DEPT ¢<br>131/0/EASTE/40008<br>CORN DOG 1                                                                       | PEOPLE PAYROLL TIM<br>+ ADD<br>2 ~<br>TIME GROUP \$<br>BiWklyHrly                             | E & ATTENDANCE REP<br>IMPORT<br>BADGE/CLC<br>0//0 | ORTS III & S                       |
| MO) XYZ COMPANY<br>People<br>Employees<br>mployees<br>FILTERS: 131 - (DEMC<br>e found 594 employees.<br>ME \$<br>MANAGER3<br>uployee Code: M11<br>1, NEW EMPLOYEE<br>uployee Code: N111                                           | Netchex Admin Previous Login: 10/21/2021 11:16  Onboarding Manag  ) XYZ COMPANY  STATUS \$  On Leave  Active                              | Ge Users Copy E Select Employees EMPLOYEE STJ 05/14/2019 11/20/2018                                               | Employee<br>S       | DASHBOARD<br>Employee Events                                                                                                    | PEOPLE PAYROLL TIM<br>+ ADD<br>2 ~<br>TIME GROUP \$<br>BiWklyHrly<br>BiWklyXmpt               | E&ATTENDANCE REP<br>L IMPORT<br>BADGE/CLC<br>0//0 | ORTS III &                         |
| MO) XYZ COMPANY<br>People<br>Employees<br>mployees<br>FILTERS: 131 - (DEMC<br>e found 594 employees.<br>MANAGER3<br>nployee Code: M11<br>1, NEW EMPLOYEE<br>nployee Code: N111<br>RON, AMANDA<br>nployee AFAARON1<br>de: AFAARON1 | Netchex Admin<br>Previous Login: 10/21/2021 11:16<br>Onboarding Manage<br>0) XYZ COMPANY 1 \<br>STATUS \$<br>On Leave<br>Active<br>Active | <ul> <li>Select Employees</li> <li>EMPLOYEE ST/<br/>05/14/2019</li> <li>11/20/2018</li> <li>01/04/2015</li> </ul> | S<br>ATUS DATE \$   | DASHBOARD<br>Employee Events<br>Statuses<br>COM/DIV/BUS/DEPT ÷<br>131/0/EASTE/40008<br>CORN DOG 1<br>131/000/003/010<br>GN2 MANAGEMENT<br>131/000/000/12345<br>DEMO one | PEOPLE PAYROLL TIM<br>+ ADD<br>2 ~<br>TIME GROUP \$<br>BiWklyHrly<br>BiWklyXmpt<br>BiWklyXmpt | E & ATTENDANCE REP                                | ORTS III &                         |

JOFLS Human Resources Company Publisher 1.0 Audit File Feeds

N

| Custom F     | Reports                                                                      | ✓ Gene |
|--------------|------------------------------------------------------------------------------|--------|
| Report Setti | ings                                                                         |        |
| Company      | 132 - (DEMO) AA SUPPLY COMPANY                                               |        |
| Report       | ×                                                                            |        |
|              | Carrier File Feed - UNUM - Group LTD Change File - Hospirce Ministries (839) |        |
|              | Carrier File Feed - UNUM - Group STD Change File - Hospice Ministries (839)  |        |
|              | Carrier File Feed - UNUM - Group VTL Change File - Hospice Ministries (839)  |        |
|              | Carrier File Feed - UNUM Remittance                                          |        |
|              | Emplloyee Retentiion Tax Credit Check History Report                         |        |
|              | PPP Loan ver 2020                                                            |        |
|              | PPP Loan ver 2021 for All Companies with Same Fd ID                          |        |
|              | PPP Loan ver 2021 for One Company                                            |        |
|              | PPP Schedule A for All Companies with Same Fed ID                            |        |
|              | PPP Schedule A for One Company                                               |        |
|              | TransAmerica 401k Report                                                     |        |
|              | EE Navigator Demographics Report                                             |        |
|              | EE Navigator Deductions Report                                               |        |

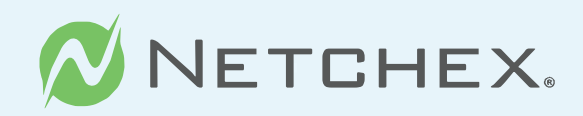

# **Employee Navigator Discrepancy Process** (Refer to EN User Guide)

After you have run, downloaded and saved your reports, you are ready to load your data into Employee Navigator to start the discrepancy process. Please refer to the detailed instructions within the EN User Guide on how to complete these important steps. Once you have thoroughly completed both the demographic and deduction synchronization tasks notify Employee Navigator at **payroll@employeenavigator.com**. Your EN support specialist will notify us that you are ready to "go live". We will confirm via email that we have enabled the API and notifications for moving forward. This step will fully enable your integration and live data will start to sync between both systems.

# **Updating Hire Dates**

If you have identified incorrect hire dates in Netchex during the discrepancy process, you can update the original hire date by simply clicking on the incorrect date and changing it. To do this in Netchex, navigate to:

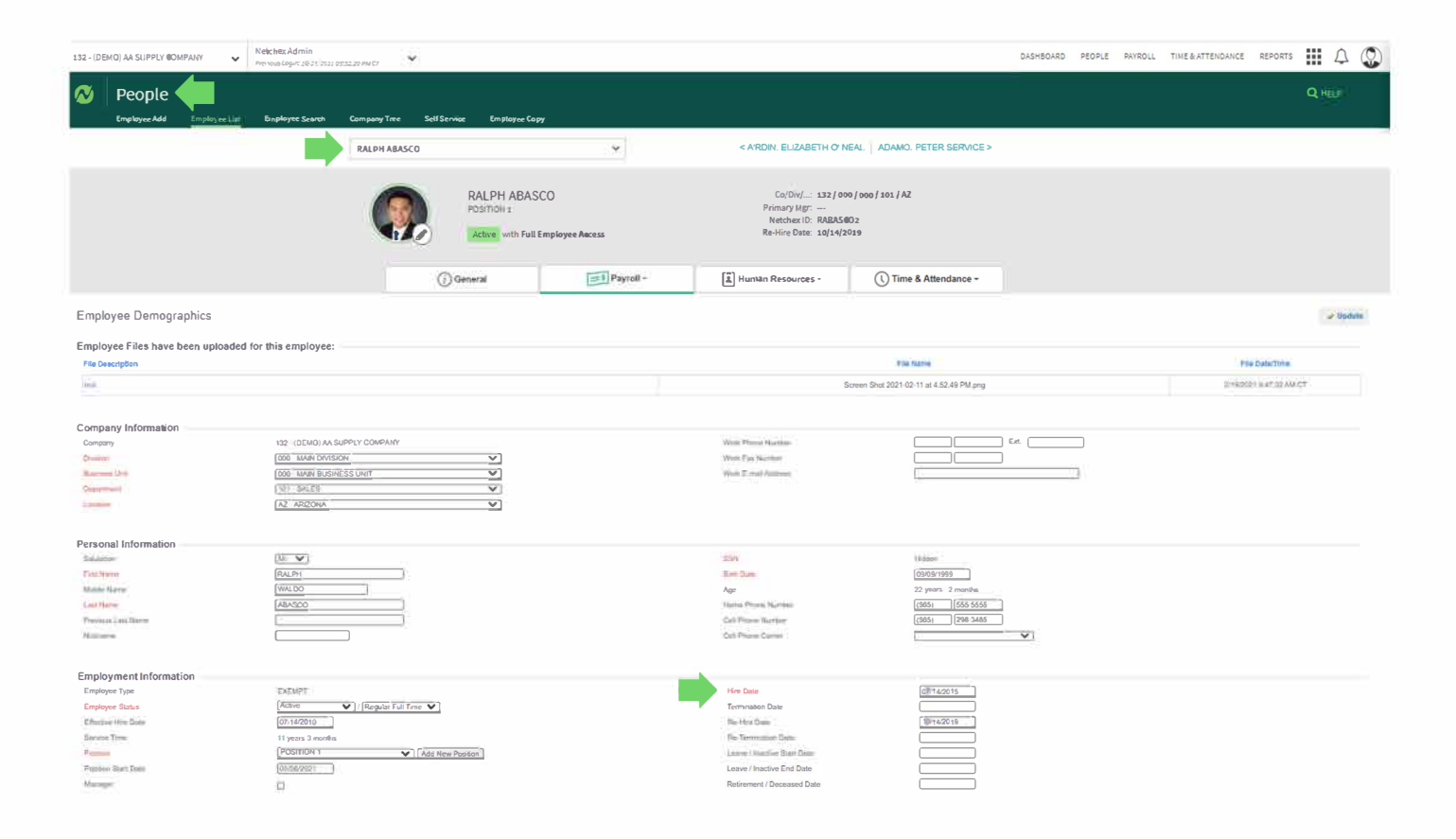

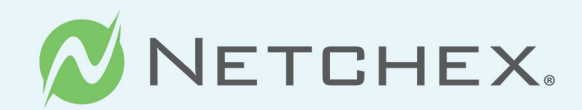

# **Pre-Process Register**

Always run the **pre-process register** prior to payroll to ensure your deductions are accurate.

# **Additional Assistance**

Email us at **ENSupport@netchexonline.com** or contact your dedicated account manager. For Employee Navigator specific questions please contact your **Broker Partner**.